## **IMPORTING a CSV gradebook into D2L**

| COURSE HOME CONTENT CALENDAR                                                                                                    |                                                                                        | ASSESSMENTS 👻                                         | MY TOOLS 🗢   | EDIT COURSE   |
|----------------------------------------------------------------------------------------------------|----------------------------------------------------------------------------------------|-------------------------------------------------------|--------------|---------------|
| Find your way to the red naviga<br>ASSESSMENTS and drop down                                                                                                    | ation bar,<br>to GRADES                                                                | Dropbox<br>Grades<br>Quizzes                          |              |               |
| COURSE HOME CONTENT CALENDAR                                                                                                    |                                                                                        |                                                       |              |               |
| Enter Grades Anage Grades Schemes Setup Wizard                                                                                                    |                                                                                        |                                                       |              |               |
| Import Export More Activ                                                                                                    | ons 🔻                                                                                  | <b>t</b> click on ENTER G<br>k on IMPORT.             | GRADES, then | second        |
| Step 1: Select File to In                                                                                                    | nport                                                                                  |                                                       |              |               |
| Format<br>.CSV, .TXT                                                                                                    | -                                                                                      |                                                       |              |               |
| Sample<br>Grades_Sample_Import_File.csv (656 Bytes)<br>Import File *<br>Choose File D2L Sandbot_Test.csv Choose File D2L Sandbot_Test.csv |                                                                                        |                                                       |              |               |
| Item Creation  Create new grade item when an unrecognized item is referenced                                                                                                    |                                                                                        |                                                       |              |               |
| Continue Cancel                                                                                                    | Review that you and click CONTI                                                        | chose the correct<br>NUE.                             | t file,      |               |
| Import Grades                                                                                                    |                                                                                        |                                                       |              |               |
| Note: Fields with an <b>error</b> will not be imported.                                                                                                    |                                                                                        |                                                       |              | 20 💌 per page |
| Error/Warning                                                                                                    | Row<br>#<br>(in<br>CSV<br>file)                                                        | Org Defined ID                                        | Grade Ite    | m Value       |
| Unrecognized user                                                                                                    | 1 1                                                                                    |                                                       | N/A          | N/A           |
| Continue Go Back Cancel                                                                                                    |                                                                                        |                                                       |              |               |
| Should this box appear, record<br>(sometimes it's an error with th<br>coordinator who can assist with<br>you can continue on despite th                                                                                                    | what information i<br>he User ID) and brin<br>h this. Either way,<br>is error message. | s provided<br>ng that to your T/I<br>click CONTINUE a | L<br>S       |               |

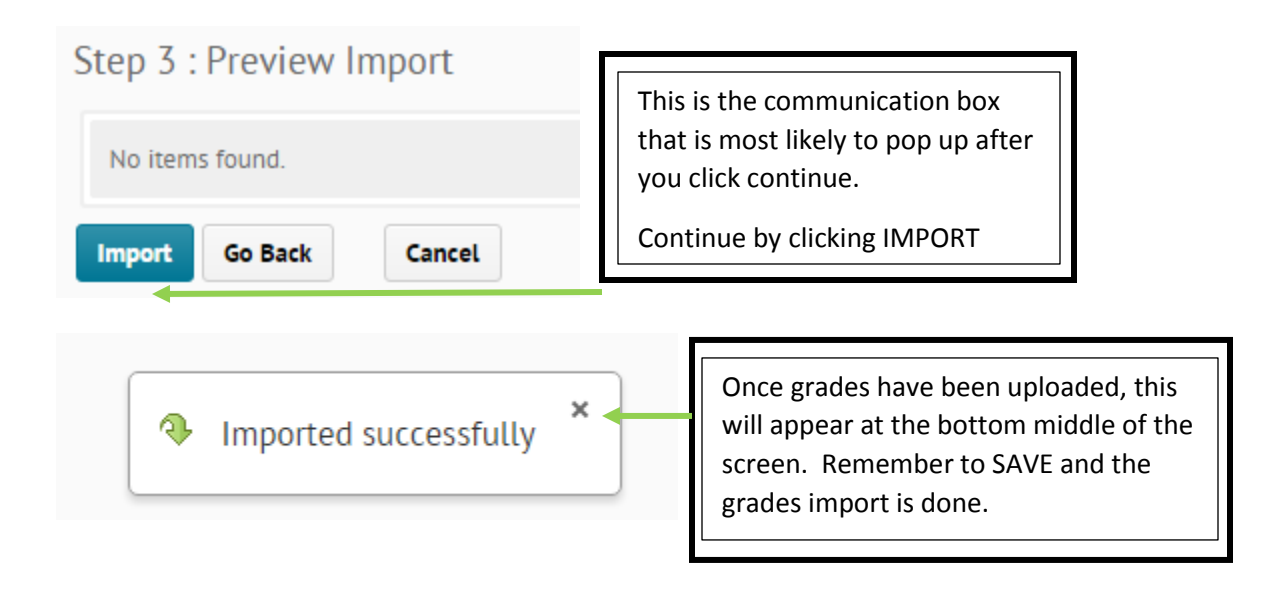